# drk**server**

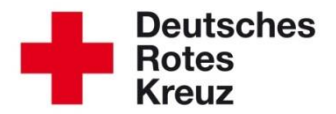

## TIPP 01/2015: Arbeiten mit dem Menü-Editor (Administratoren)

Stand: 03.02.2015

Der Menü-Editor dient der Bearbeitung der Wertelisten des DRK-Servers. Mit den Wertelisten werden eine Reihe von Eingabefeldern mit Standardwerten vorbelegt, aus denen der Benutzer eine Auswahl zu treffen hat. Für Sie als Administrator sind das im wesentlichen die Listen für Gruppen und Gremien im Bereich der Mitgliedschaften.

#### Admin-Bereich auswählen

Wechseln Sie in den Admin-Bereich aus der oberen Funktionszeile:

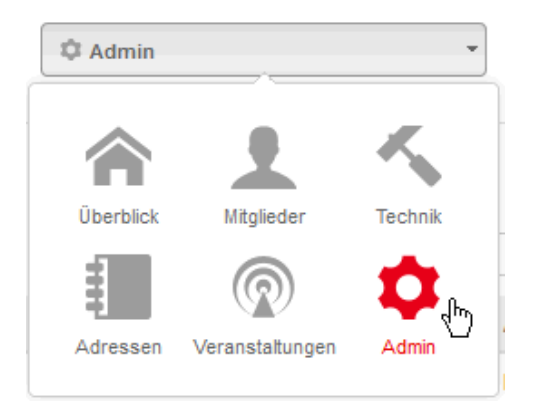

Wählen Sie dann den Menü-Editor aus den Einträgen der linken Spalte:

| Deutsches<br>Rotes<br>Kreuz |  |
|-----------------------------|--|
| Rollen/Rechte               |  |
| Exporte                     |  |
| Menü-Editor                 |  |

#### Werteliste auswählen

Sie können nun die vorhandenen Wertelisten gemäß Ihrer Zugriffsrechte bearbeiten. Klicken Sie hierzu in das Feld 'Art der Werteliste' um eine Liste auszuwählen. Sie können auch eine Suche starten, wenn der Name der Liste (teilweise) bekannt ist:

#### Art der Werteliste

| MV - Bezeichnung Kategorie Bundesausschüsse (VAI                                    | LUELIST_GROUP_CATEG |
|-------------------------------------------------------------------------------------|---------------------|
| ßuchen                                                                              | ٩                   |
| MV - Bezeichnung Kategorie Bundesausschüsse<br>(VALUELIST_GROUP_CATEGORY_DESC_BUND) | -                   |
| MV - Bezeichnung Kategorie Jugendrotkreuz<br>(VALUELIST_GROUP_CATEGORY_DESC_JRK)    |                     |
| MV - Bezeichnung Kategorie Landessauschüsse<br>(VALUELIST_GROUP_CATEGORY_DESC_LA)   |                     |
| MV - Bezeichnung Kategorie Kreissauschüsse<br>(VALUELIST_GROUP_CATEGORY_DESC_KA)    | Ф                   |
| MV - Bezeichnung Kategorie Rotkreuzgemeinschaft                                     |                     |

MV - Bezeichnung Kategorie Rotkreuzgemeinschaft

#### Nach der Auswahl der Werteliste:

| Art der Werteliste  |                                                                       |                                 |     |          |          | Suchbegriff           |                   |              |                       |         |
|---------------------|-----------------------------------------------------------------------|---------------------------------|-----|----------|----------|-----------------------|-------------------|--------------|-----------------------|---------|
| MV - Bezeichnung Ka | MV - Bezeichnung Kategorie Ausschuss / Gremium (OV-Ebene) (VALUELISTE |                                 |     |          |          | 🔲 Nur eigene Einträge |                   |              |                       |         |
| Wert 1              | Å.                                                                    | Wert 2                          | ¢   | Wert 3 🌲 | Wert 4 🌻 | Abhängige Liste 1 🌲   | Abhängige Liste 2 | Aktiv 🌩      | Organisation          | \$      |
| BER LT              |                                                                       | Bereitschaftsleitung            |     |          |          |                       |                   | ж            | Index Section 1.      |         |
| GV                  |                                                                       | Gemeinschaftsversammlung        |     |          |          |                       |                   | ~            | Technology app        | ÷.      |
| MVS                 |                                                                       | Mitgliederversammlung           |     |          |          |                       |                   | $\checkmark$ | Party Institutes Free |         |
| RKL                 |                                                                       | Rotkreuzkreuzleitung            |     |          |          |                       |                   | ×            | Testine Lines         | ÷.      |
| DRK-HEIMSCHÖNE      | R                                                                     | Unser DRK-Heim soll schöner wer | den |          |          |                       |                   | ж            | 100000-0000-000       |         |
|                     |                                                                       |                                 |     |          |          |                       | Wer               | teliste hoc  | bladen Neuen Fintra   | anlegen |

Grau dargestellte Werte gehören zu einer höheren Zugriffsebene und können daher nicht verändert werden. Bei größeren Listen können einzelne Werte auch über die Eingabe eines Suchbegriffes gefunden werden.

#### Einzelnen Eintrag bearbeiten

| Wert 1                                                            | Ин                                                                                       |
|-------------------------------------------------------------------|------------------------------------------------------------------------------------------|
| Wert 2                                                            | Ungebundener Helfer                                                                      |
| Wert 3                                                            |                                                                                          |
|                                                                   |                                                                                          |
| Wert 4                                                            |                                                                                          |
| Wert 4<br>Abhängige Liste                                         | MV - Zugehörigkeit - ungebundene H <del></del>                                           |
| Wert 4<br>Abhängige Liste<br>Abhängige Liste 2                    | MV - Zugehörigkeit - ungebundene H▼<br>MV - Art der Zugehörigkeit - ungebun▼             |
| Wert 4<br>Abhängige Liste<br>Abhängige Liste 2                    | MV - Zugehörigkeit - ungebundene H•<br>MV - Art der Zugehörigkeit - ungebun•<br>Iv aktiv |
| Wert 4<br>Abhängige Liste<br>Abhängige Liste 2<br>DRK-Verband/Ein | MV - Zugehörigkeit - ungebundene H*<br>MV - Art der Zugehörigkeit - ungebun*<br>aktiv    |

| Wert 1<br>Wert 2                 | <ul><li>= Eindeutige Kurzbezeichnung</li><li>= Name des Listeneintrags</li></ul> |
|----------------------------------|----------------------------------------------------------------------------------|
| Die Felder Wert 3 und Wert 4 sin | d einer späteren Verwendung vorbehalten.                                         |

| Abhängige Liste(n)      | = Verknüpfung in eine andere Werteliste                |
|-------------------------|--------------------------------------------------------|
| aktiv                   | = Eintrag wird verwendet                               |
| DRK-Verband/Einrichtung | = Verbandsstufe, in welcher der Eintrag angelegt wurde |
| Daibanfalza             | Deiberfolge der Anzeige in der Auswehlliste            |
| Reineniuige             | = Remenioige der Anzeige in der Auswähliste            |

Der Standardwert 10 sortiert alphabetisch, kleinere Werte positionieren den Eintrag weiter nach oben.

#### **Beispiele**

Je differenzierter ein Mitglied über die Wertelisten der Mitgliederverwaltung gekennzeichnet wird, desto eindeutiger kann es später über eine Abfrage auch innerhalb kleinster Gruppen gefunden werden. Auch können beispielsweise Benutzerzugänge auf einzelne Gruppen zugeschnitten werden.

| Art der Werteliste |                                    | Verknüpfung in                         | Suchbegriff               |              |
|--------------------|------------------------------------|----------------------------------------|---------------------------|--------------|
| MV - Bezeichnung   | Kategorie Arbeitsgruppe / -kreis ( | Option wählen                          |                           | Nur eigene   |
|                    |                                    |                                        |                           | Einträge     |
| Wert 1 🌲           | Wert 2 🜲 Wert 3 🌲                  | Wert 4 🔷 Abhängige Li 💠 Abhängige Li 🗧 | Aktiv 🛣 Organi            | sation 🌲     |
| RH                 | Rettungshund                       |                                        | ✔ Westf                   | alen-Lippe 🍵 |
| SSanD              | Schulsanitätsd                     |                                        | <ul> <li>Deuts</li> </ul> | ches Rot 🍵   |
| Senioren           | Senioren                           | لألس                                   | <ul> <li>Deuts</li> </ul> | ches Rot 🍵   |
| Sommer             | Sommerfest                         |                                        | <ul> <li>Sachs</li> </ul> | en 📋         |
| SOZ                | Soziales                           |                                        | <ul> <li>Deuts</li> </ul> | ches Rot 🍵   |
| StäPart            | Städtepartners                     |                                        | <ul> <li>Deuts</li> </ul> | ches Rot 🍵   |
| SD                 | Suchdienst                         |                                        | ✔ Westf                   | alen-Lippe 🍵 |
| Verpfl             | Verpflegung                        |                                        | <ul> <li>Deuts</li> </ul> | ches Rot 🍵   |
| ww                 | Wasserwacht                        |                                        | ✔ Westf                   | alen-Lippe 🍵 |
| Wet                | Wettbewerb de                      |                                        | <ul> <li>Sachs</li> </ul> | en 📋         |

#### Hinweise zu Wertelisten:

- Keine identischen Einträge in zwei unterschiedlichen Wertelisten anlegen. Beispiel: Der Arbeitskreis mit der Bezeichnung "Unsere Geschäftsstelle soll schöner werden" wird einmal in der Werteliste Arbeitsgruppe / -kreis und einmal in der Liste Gruppen hinterlegt.
- Keine Duplikate von Einträgen höherer Verbandsstufen erzeugen (z. B. "Arbeitsgruppe / Kreis") – falls dieser Eintrag bereits existiert, kann und sollte er verwendet werden! Eine eindeutige spätere Suche bleibt somit gewährleistet. Viele gängige Bezeichnungen wurden bereits auf Bundesebene angelegt und können von Ihnen genutzt werden.

Für weitere Fragen wenden Sie sich direkt an das Kompetenzzentrum DRK-Server.

### Kontakt:

DRK-Landesverband Westfalen-Lippe e.V. Kompetenzzentrum DRK-Server Sperlichstr. 25 48151 Münster Telefon: 0251 9739-600 E-Mail: support@drkserver.org